## Fiche-outil n° 35

cterrier.com

page 50

Le graphique à deux axes permet de représenter sur un même graphique deux séries de valeurs dont les échelles de grandeurs sont très différentes :

Exemple :

|   | А                  | В         | С       |
|---|--------------------|-----------|---------|
| 1 | Société Bretant SA |           |         |
| 2 | Représentants      | CA        | Frais   |
| 3 | 1er trim           | 290 000 € | 4 600 € |
| 4 | 2e trim            | 350 000 € | 8 200 € |
| 5 | 3e trim            | 480 000 € | 7 300 € |
| 6 | 4e trim            | 420 000 € | 5 900 € |

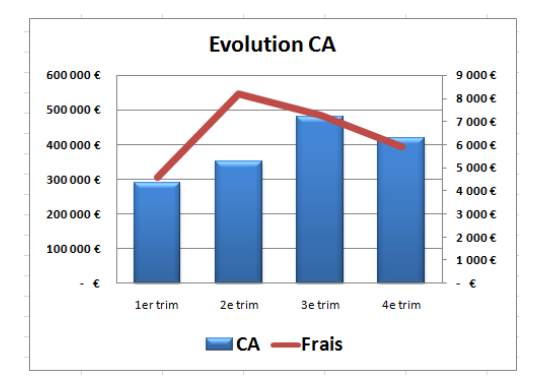

## **1. CREER LE GRAPHIQUE**

- Cliquer l'onglet : Insertion
- Sélectionner les données à représenter
- Cliquer le type de graphique à tracer
- Cliquer la présentation désirée
- Paramétrer la disposition à appliquer

=> Le graphique est tracé et

la 1<sup>re</sup> :

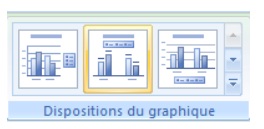

В

CA

290 000 €

Société Bretant SA

Α

Représentants

1er trim

1

2

3

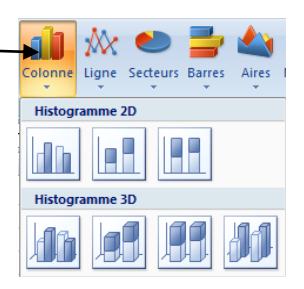

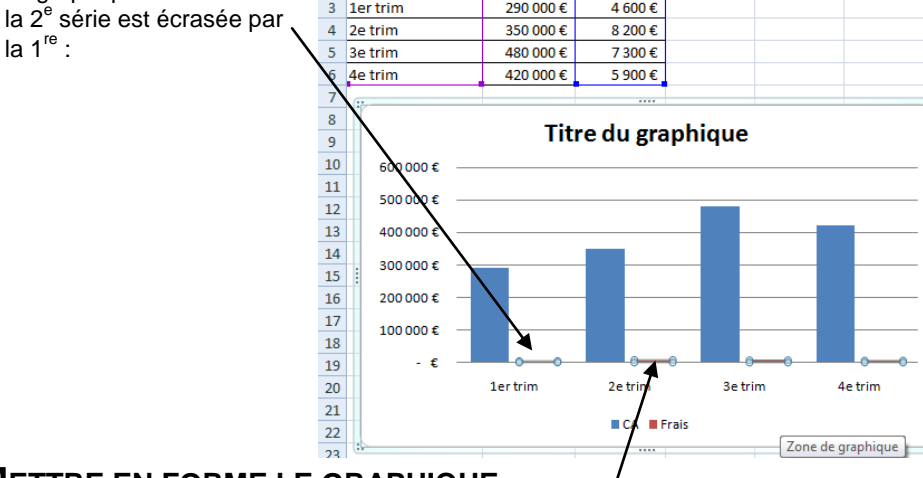

С

Frais

4 600 €

D

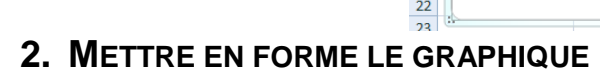

- Cliquer-droit la série écrasée Mettre en forme une série de données
- Activer la case : Axe secondaire
- Cliquer : Fermer

=> Le 2<sup>e</sup> axe est affiché à droite et la 2<sup>e</sup> série se superpose à la 1<sup>re</sup>

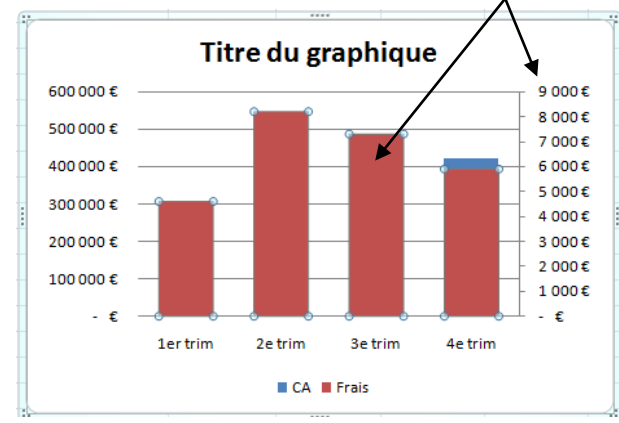

| Mise en forme des séries o                                                      | de données                                              | ? ×              |
|---------------------------------------------------------------------------------|---------------------------------------------------------|------------------|
| Options des séries<br>Remplissage<br>Couleur de la bordure<br>Styles de bordure | Options des séries<br>Superposition de séries<br>Séparé | Chevauchement    |
| Ombre<br>Format 3D                                                              | Largeur de l'intervalle<br>Pas d'intervalle             | Intervalle large |
|                                                                                 | Tracer la série avec<br>Axe grincipal<br>Axe gecondaire |                  |
|                                                                                 |                                                         |                  |
|                                                                                 |                                                         |                  |
|                                                                                 |                                                         | Fermer           |

Modifier le type

page 51

- Cliquer l'onglet : Création
- Cliquer la 2<sup>e</sup> série si elle n'est pas active
- Cliquer l'outil : Modifier le type de graphique
- Sélectionner la présentation désirée (Courbe par exemple)
  Cliquer : OK
- => Le graphique se présente ainsi :

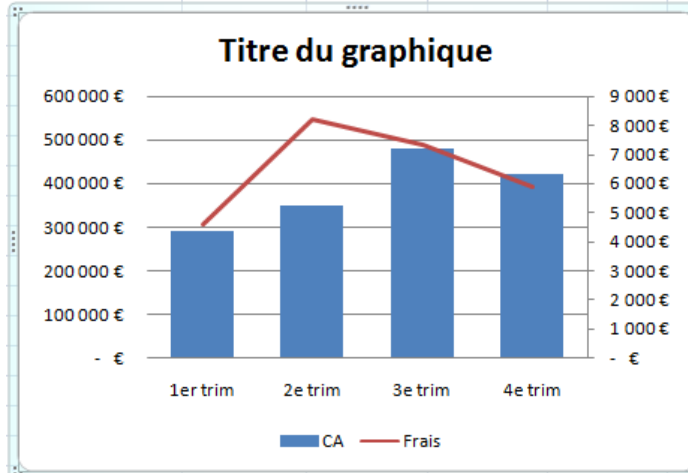

| ioumer le type de graphique |             |
|-----------------------------|-------------|
| 🛅 Modèles                   | Histogramme |
| Histogramme                 |             |
| Courbes                     |             |
| Secteurs                    |             |
| Barres                      |             |
| Mires                       |             |
| Nuage de points (XY)        | A A A A     |
| Boursier                    |             |
| 🗟 Surface                   | Courbes     |
| Anneau                      |             |
| 👫 Bulles                    |             |
| 😥 Radar                     | Secteurs    |